# teamSync Kurzanleitung

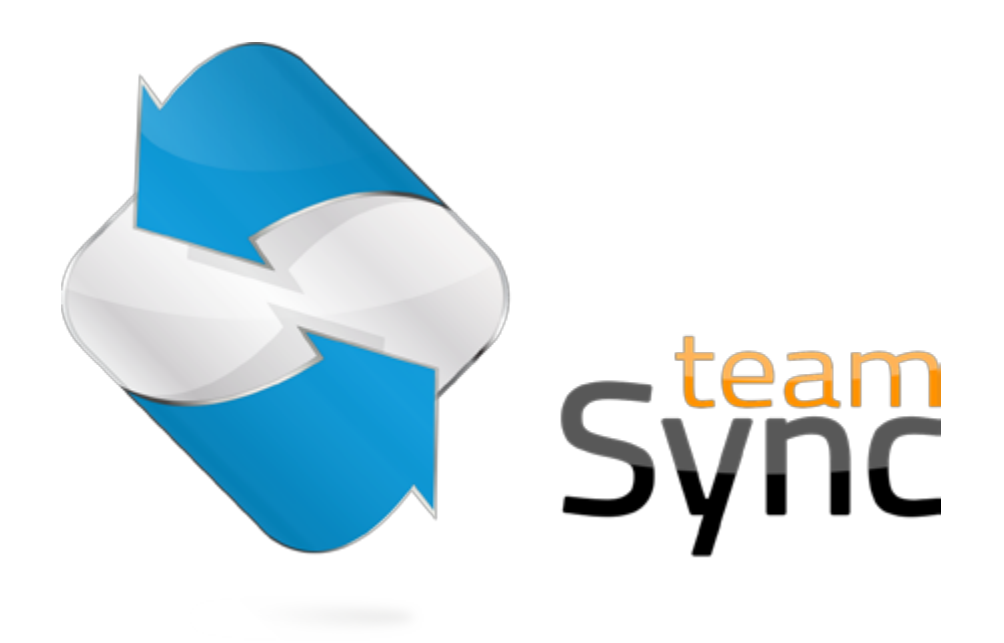

Version 4.0 - 19. November 2012

# 1 Einleitung

Mit teamSync können Sie die Produkte teamspace und projectfacts mit Microsoft Outlook synchronisieren.Laden Sie sich teamSync <u>hier</u> herunter falls Sie das nicht bereits getan haben. Nach einem Doppelklick auf die heruntergeladene Datei startet die Installation.

# 2 Die Oberfläche

Wenn Sie teamSync zum ersten Mal starten, sehen Sie das Hauptfenster mit einer Verbindungsübersicht, die zunächst noch leer ist.

Hier stehen Ihnen folgende Schaltflächen zur Verfügung:

C

Manuelle Synchronisation starten (aktiv, sobald eine Verbindung angelegt wurde)

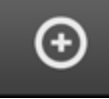

Neue Verbindung erstellen

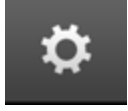

Allgemeine Einstellungen von teamSync bearbeiten

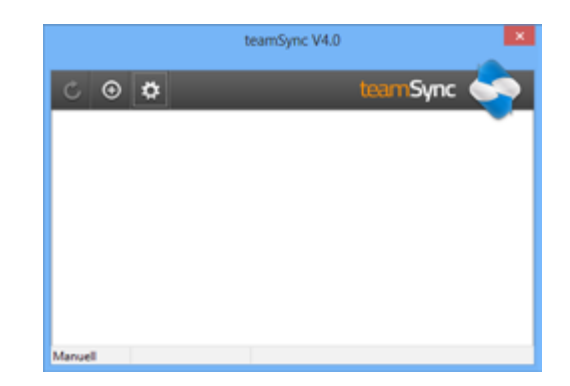

### 2.1 Allgemeine Einstellungen

In den allgemeinen Einstellungen können Sie die Sprache festlegen und ent-scheiden, ob die Synchronisation manuell oder automatisch in bestimmten Inter-vallen durchgeführt werden soll.

Außerdem wird der Zeitraum eingestellt, für den Termine synchronisiert werden. Auf diese Weise werden sehr alte und weit in der Zukunft liegende Termine nicht synchronisiert, um das Datenvolumen gering zu halten.

Falls Sie sich über einen Proxyserver verbinden möchten oder Ihr selbst gehoste-ter Server nur über eine ungesicherte Verbindung erreichbar ist, können Sie hier entsprechende Voreinstellungen setzen.

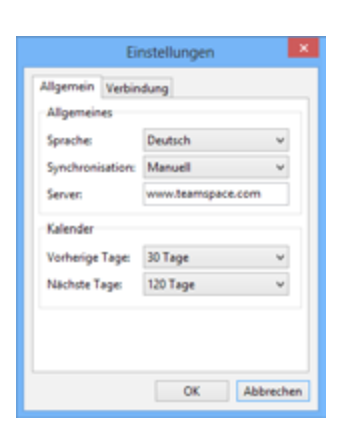

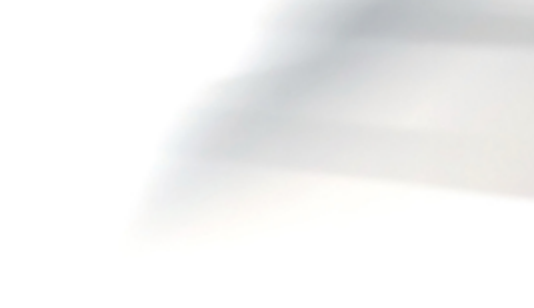

# 3 Einrichtung einer neuen Verbindung

### 3.1 Verbindungen

Eine Verbindung legt fest welche Daten mit welchem Kalender oder Adressbuch Ihres Outlook synchroni-siert werden. Jede Verbindung synchronisiert immer nur eine Sorte von Daten, also entweder Termine, Aufgaben oder Kontakte.

Wenn Sie eine neue Verbindung anlegen, müssen Sie zunächst das Produkt auswählen, mit dem Sie sich verbinden möchten.

### 3.2 Auswahl des Produkts

Wählen Sie hier, ob Sie sich mit teamspace oder pro-jectfacts verbinden möchten. Wenn Sie teamspace oder projectfacts auf einem eigenen Server betreiben, wählen Sie bitte die dritte Option "Custom Server" aus

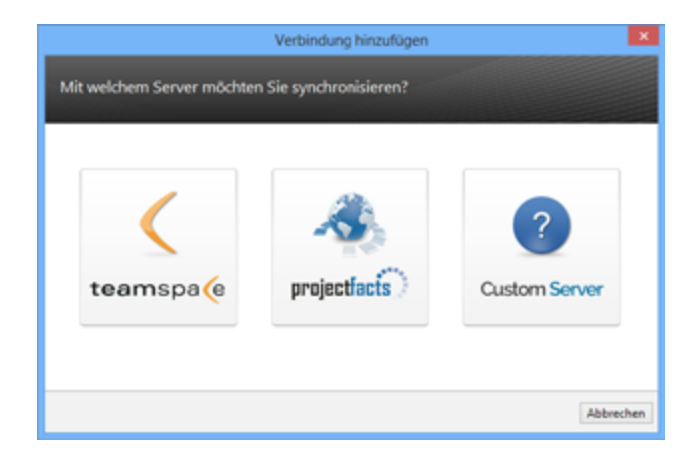

### 3.3 Zugangsdaten

Geben Sie hier bitte Ihre Zugangsdaten ein, die Sie auch für das Login in teamspace bzw. projectfacts nutzen.

Falls Sie einen eigenen Server betreiben, müssen Sie hier auch die Adresse des Servers angeben. Bei pro-jectfacts können Sie diese Adresse in den persönli-chen Einstellungen unter dem Menüpunkt Synchroni-sation finden, wenn Sie auf das Sync-Profil klicken, welches Sie verwenden möchten.

|                                        | Verbindung hinzufügen | ×                |
|----------------------------------------|-----------------------|------------------|
| Bitte geben Sie die Login Date         | n für Ihren Zugang an |                  |
| Team-ID:<br>Benutzername:<br>Kennwort: |                       |                  |
|                                        | Zurück                | Weiter Abbrechen |

### 3.4 Verbindungstyp

Wählen Sie bitte, ob Sie eine Verbindung zum synchronisieren Ihres Kalenders, Adressbuchs oder Aufgaben erstellen möchten. Für jeden Datentyp benötigen Sie eine eigene Verbindung.

# Was möchten Sie synchronisieren? Image: Synchronisieren? Image: Synchronisieren Sie Ihre Termine Image: Synchronisieren Sie Ihre Kontakte Image: Synchronisieren Sie Ihre Offenen Punkte Image: Synchronisieren Sie Ihre Offenen Punkte Image: Synchronisieren Sie Ihre Offenen Punkte Image: Signature Sie Ihre Offenen Punkte

### 3.5 Richtung der Synchronisation

Mit teamSync können Sie ein- und beidseitig synchro-nisieren. Nur mit der beidseitigen Synchronisation werden Änderungen und neue Termine die Sie in Out-look anlegen, zum Server synchronisiert. Wählen Sie die einseitige Synchronisation, wenn Sie sicherstellen möchten, dass Sie über Outlook keine Daten verän-dern können.

### 3.6 Auswahl des Outlook-Ordners

Hier stellen Sie ein, welchen Ordner (also ein Kalender oder Adressbuch) Sie mit dem Server verbinden möchten.

Da Sie in Outlook bequem mit mehreren Kalendern arbeiten können und Sie die Möglichkeit haben diese auch übereinander zu legen, empfehlen wir die Ver-wendung eines eigenen Kalenders für die Synchroni-sation, falls Sie auch Termine haben, die Sie nicht synchronisieren möchten (etwa private Termine).

| Wählen Sie bitte<br>können einen ei<br>und die Auswah                  | e den Outlook Ore<br>xistierenden Ordn<br>11 dann aktualisier  | dner, den Sie mit de<br>ver auswählen oder<br>ren.               | m Server synchronisie<br>in Outlook einen neue                       | ren möcht<br>n Ordner a | en. Sie<br>nlegen |
|------------------------------------------------------------------------|----------------------------------------------------------------|------------------------------------------------------------------|----------------------------------------------------------------------|-------------------------|-------------------|
|                                                                        |                                                                |                                                                  |                                                                      | ~                       | Aktualisieren     |
| Outlook Ordner                                                         |                                                                |                                                                  |                                                                      |                         |                   |
| Outlook Ordner<br>Wählen Sie nun<br>anlegen möchte<br>projectfacts ein | t das Synchronisat<br>en oder ein bestef<br>und rufen Sie Ihre | tions-Profil von pro<br>hendes bearbeiten<br>e "Persönlichen Ein | ectfacts aus. Wenn Sir<br>vollen, loggen Sie sich<br>tellungen" auf. | ein neues<br>bitte in   | Profil            |

Falls Sie mit projectfacts synchronisieren, wählen Sie an dieser Stelle zusätzlich ein passendes Synchroni-sationsprofil aus. Dieses bestimmt welche Daten vom Server synchronisiert werden und wie in Outlook er-stellte Daten in projectfacts importiert werden.

### 3.7 Weitere Einstellungen

### 3.7.1 Kennzeichnung

Wenn Sie keinen separaten Kalender für die Synchronisation verwenden, möchten Sie vielleicht die Termi-ne die synchronisiert werden besonders kennzeichnen lassen.

Sie können zum einen eine Markierung vorgeben, die in eckigen Klammern an den Betreff eines Termins oder einer Aufgabe angehängt wird.

Sie können aber auch über die Kategorien eine Kennzeichnung vornehmen lassen.

|                          | Verbindung hinzufügen        |
|--------------------------|------------------------------|
| Weitere Einstellungen    |                              |
|                          |                              |
| Kennzeichnung            |                              |
| Einträge in Outlook kenn | zeichnen                     |
| Markierung:              |                              |
| Kategorie:               | 0                            |
| Sondiaes                 |                              |
| Einträge dürfen in teams | pace gelöscht werden         |
| Nur Termine synchronisi  | eren, an denen ich teilnehme |
| Berechtigungen anpassen  |                              |
|                          |                              |
|                          |                              |
|                          | Zurück OK Abbrechen          |

Vor dem Übertragen auf den Server werden die Kennzeichnungen wieder entfernt.

Bitte beachten Sie, dass Sie die Kennzeichnung mit einer Kategorie, nachdem Sie die Verbindung angelegt haben, nicht nachträglich ändern können.

### 3.7.2 Einträge dürfen gelöscht werden (nur teamspace)

Nur wenn diese Option aktiviert ist, können Sie über Ihr Outlook Einträge auf dem Server löschen.

### 3.7.3 Nur Termine synchronisieren, an denen ich teilnehme (nur teamspace)

In der Standardeinstellung werden grundsätzlich alle Termine aus teamspace in Outlook importiert, die für Sie zugänglich sind.

Wenn Sie das Häkchen setzen, werden nur Termine in Ihrem Outlook angelegt, in denen Sie als Teilnehmer eingetragen sind.

### 3.7.4 Berechtigungen neuer Einträge (nur teamspace)

Die Berechtigungen entscheiden darüber, wer in Ihrem teamspace-Team die über Outlook erstellten Daten sehen oder ändern darf.

# 4 Erweiterte Optionen für Verbindungen

Um eine bestehende Verbindung zu bearbeiten, klicken Sie sie mit der rechten Maustaste an. Sie haben dann folgende Optionen:

### 4.1 Team betreten (nur teamspace)

Es wird ein neues Browserfenster geöffnet und Sie sind ohne zusätzlichen Login direkt in dem zur Verbindung gehörenden teamspace-Team.

### 4.2 Verbindung bearbeiten

Mit dieser Option können Sie die Einstellungen der Verbindung ändern. Es werden die gleichen Schritte wie beim Anlegen der Verbindung durchlaufen.

### 4.3 Verbindung entfernen

teamSync fragt, ob mit der Verbindung auch die zu dieser Verbindung gehörenden Einträge gelöscht werden sollen.

DatenDie Verbindung wird gelöscht. Alle Daten blei-<br/>behaltenbehaltenben erhalten.

Daten Die Verbindung wird gelöscht. Zusätzlich werlöschen den alle Einträge im verknüpften Outlook-Ordner entfernt. (empfohlen)

Wir empfehlen das Löschen der Daten. Andernfalls würden sich alle vorhandenen Termine verdoppeln, wenn Sie die Verbindung erneut anlegen.

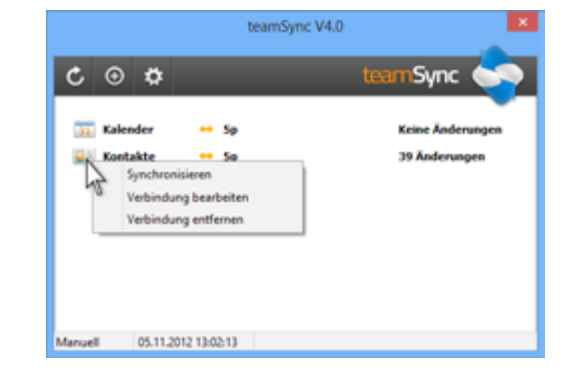

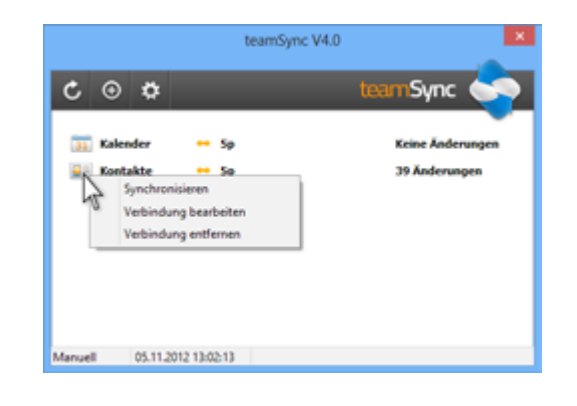

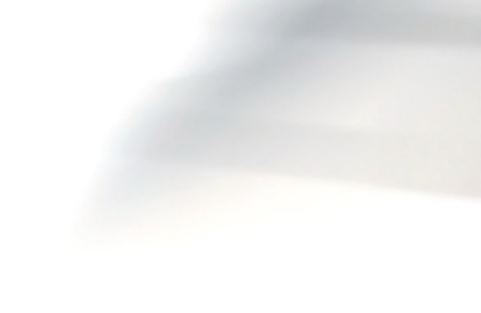

# 5 Kontakt, Support

Sollten Sie Fragen haben, melden Sie sich direkt bei uns. Wir stehen Ihnen gerne jederzeit telefonisch oder per E-Mail zur Verfügung.

teamSync-Support

Tel.:06151-13097-0E-Mail:support@teamspace.de

support@projectfacts.de